# ขอบเขตการให้บริการซื้อ/ขาย หุ้นกู้

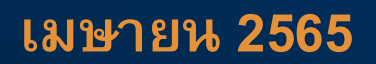

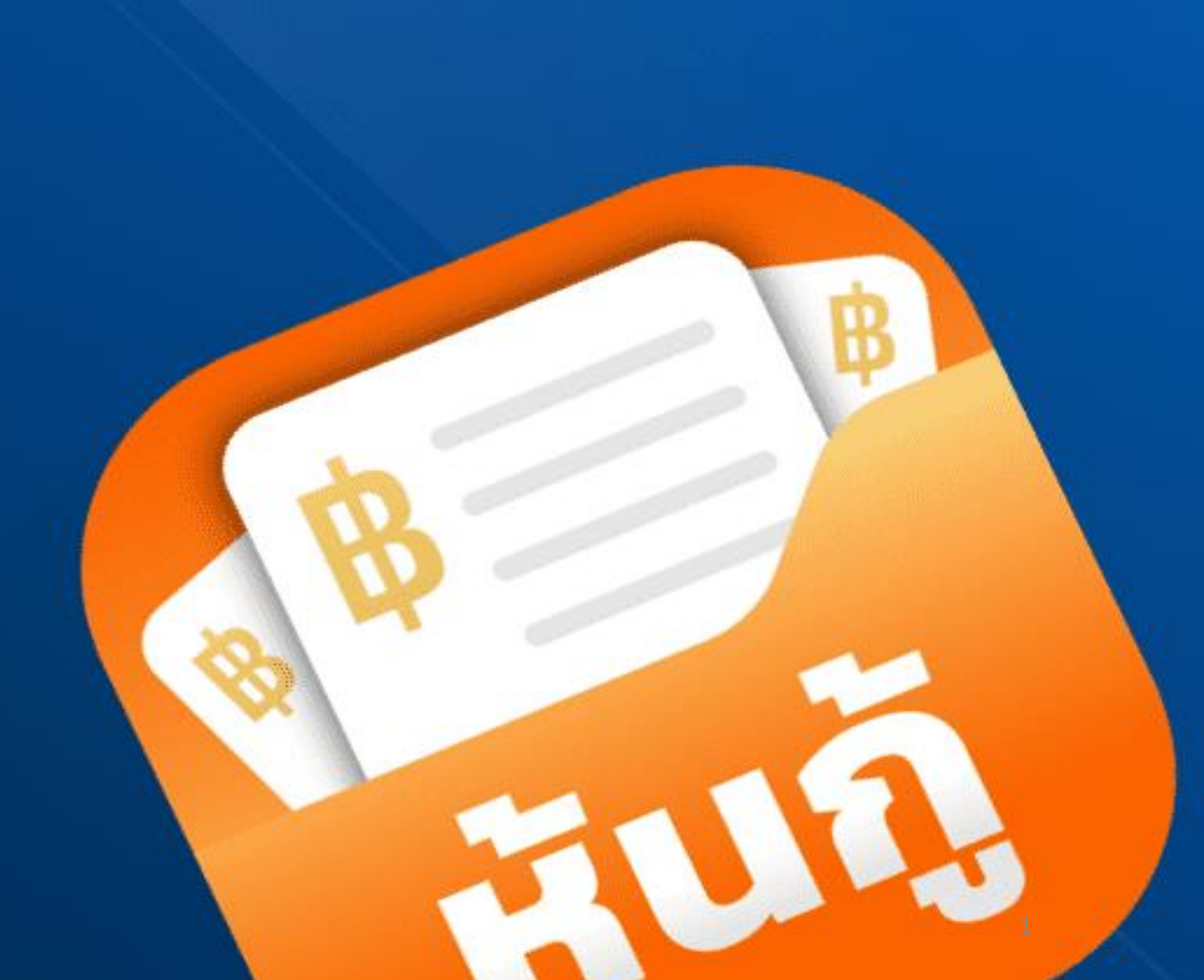

### Disclaimer

ข้อมูลที่ปรากฏในเอกสารแนบท้ายฉบับนี้เป็นเพียงการแสดงรายละเอียดและสาธิต ขั้นตอน และวิธีการสมัครและจองซื้อหุ้นกู้ใน วอลเล็ตซื้อขายหุ้นกู้ บนแอปพลิเคชัน"เป๋าตัง" ของธนาคารกรุงไทย จำกัด (มหาชน) เท่านั้น ทั้งนี้ ขั้นตอน และวิธีการสมัครและจอง ซื้อหุ้นกู้ในวอลเล็ตซื้อขายหุ้นกู้ บนแอปพลิเคชัน"เป๋าตัง" นั้น อาจมีรายละเอียดที่แตกต่างออกไปเมื่อมีการสมัครและใช้งานแอป พลิเคชันและวอลเล็ตซื้อขายหุ้นกู้จริง โดยธนาคารกรุงไทย จำกัด (มหาชน) ไม่มีความรับผิดชอบในข้อมูลจากตัวอย่างดังกล่าว

ผู้สนใจลงทุนสามารถติดต่อขอคำแนะนำเพิ่มเติมจากเจ้าหน้าที่ที่สาขาของธนาคารกรุงไทย จำกัด (มหาชน) ซึ่งเป็นธนาคารเจ้าของ แอปพลิเคชัน และผู้จัดการการจัดจำหน่ายสำหรับการออกและเสนอขายหุ้นกู้ในครั้งนี้ ทั้งนี้ ข้อมูลในเอกสารฉบับนี้ถูกจัดเตรียม โดยธนาคารกรุงไทยจำกัด (มหาชน) และเป็นข้อมูลของธนาคารกรุงไทยจำกัด (มหาชน) โดยที่ผู้ออกหุ้นกู้ไม่ได้มีส่วนร่วมในการ จัดทำข้อมูลใด ๆ ในเอกสารฉบับนี้ และไม่มีความรับผิดชอบใด ๆ ในข้อมูลดังกล่าวทั้งสิ้น

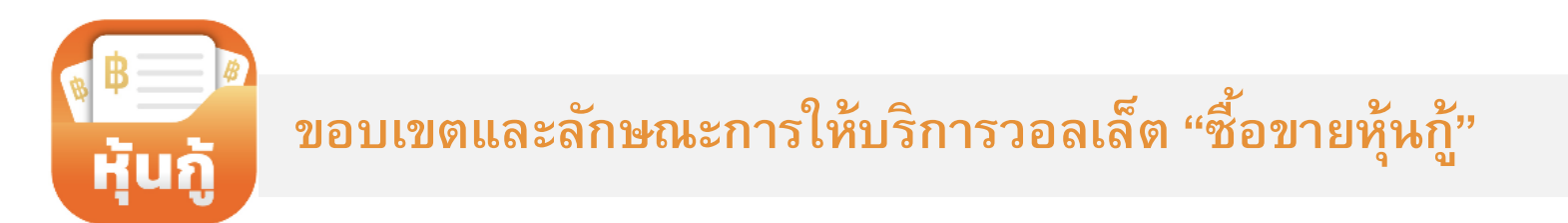

### ขอบเขตและลักษณะการให้บริการวอลเล็ต "ซื้อขายหุ้นกู้

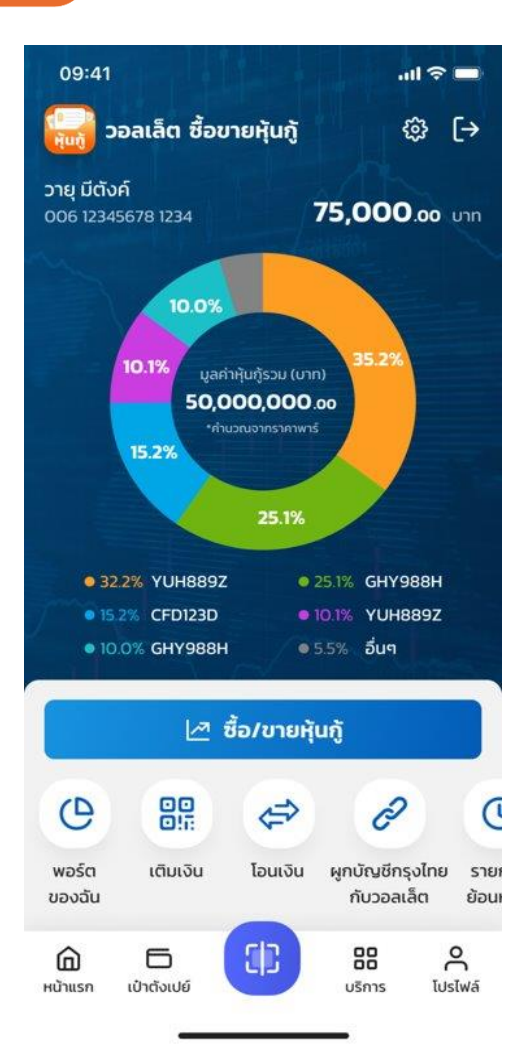

- ประเมินความเสี่ยงการลงทุนของผู้ลงทุน (Suitability Test)
- พอร์ตของฉัน: แสดงรายละเอียดหุ้นกู้ของผู้ลงทุนในพอร์ตการลงทุน
- ชื้อ/ขายหุ้นกู้ : การจองซื้อหุ้นกู้ (Primary market) และการค้าหลักทรัพย์ (Secondary market)
- เติมและโอนเงินผ่าน Prompt pay และผูกบัญชีธนาคารกรุงไทยเพื่อชำระค่าหุ้นกู้
- แสดงข้อมูลหุ้นกู้ รายการย้อนหลัง ประวัติการทำรายการ และข่าวสารจากผู้ออกหุ้นกู้ และผู้จัดการการจัดจำหน่าย

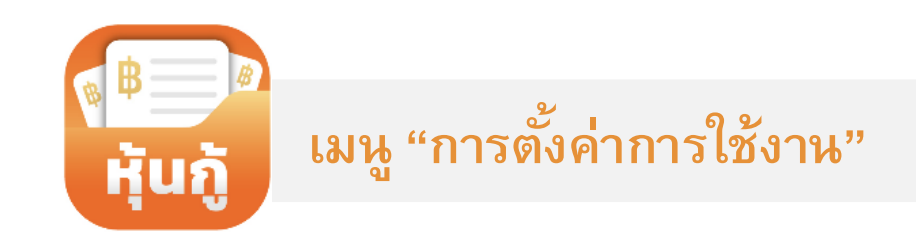

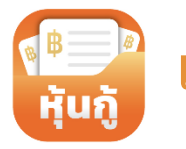

### เมนู "การตั้งค่าการใช้งาน" (Setting Menu)

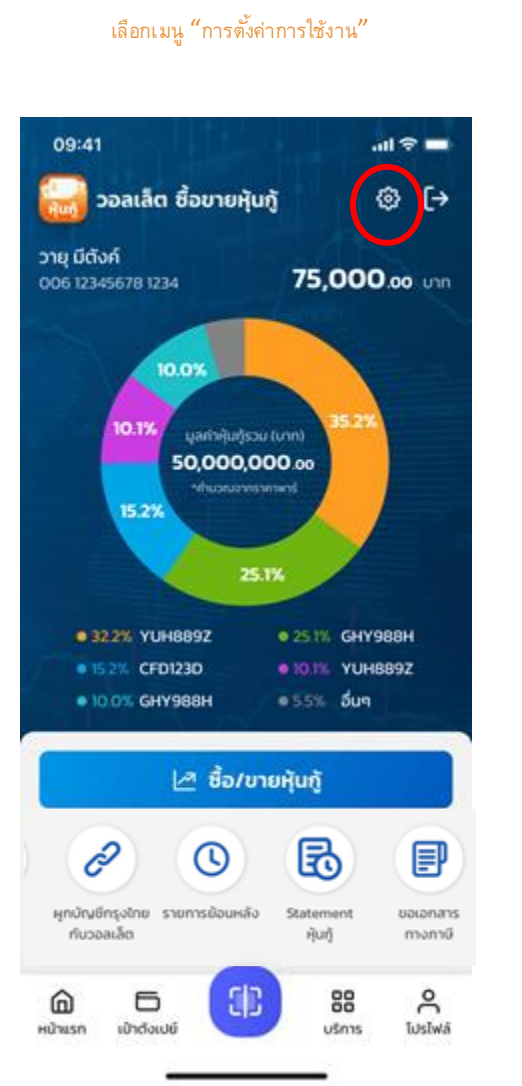

#### 4 เมนูการตั้งค่าการใช้งานหลัก

- 1. ผูกบัญชีกรุงไทยกับวอลเล็ต
- 2. แบบประเมินความเสี่ยงของผู้ลงทุน
- ข้อตกลงและเงื่อนไข วอลเล็ต<sup>ื</sup> ซื้อขายหุ้นกู้
- ยกเลิกการผูกวอลเล็ตŇซื้อขายหุ้นกู้

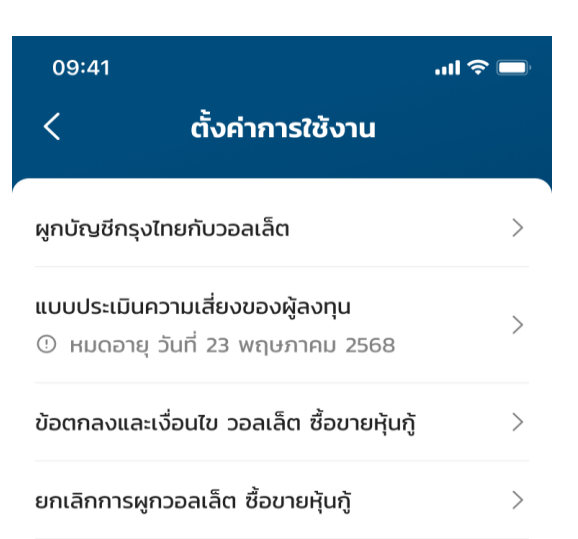

การเปลี่ยนแปลงข้อมูลผู้ลงทุน คุณสามารถเปลี่ยนแปลงข้อมูลผู้ลงทุนได้ โดยกลับไปหน้าแรกของเป๋าตังและเข้าไปที่ 'โปรไฟล์' > ' ( แก้ไขข้อมูลส่วนตัว'

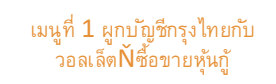

------

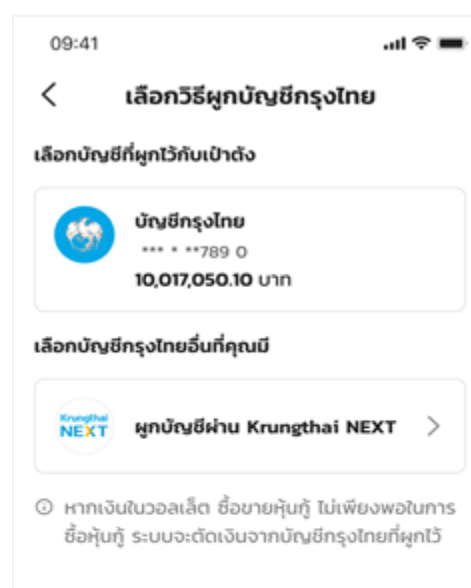

#### เมนูที่ 2 แบบประเมินความเสี่ยงของผู้ลงทุน

| < 110                              | บประเมินควา                                            | ามเสียงของผู้ลงทุ                                       | u             |
|------------------------------------|--------------------------------------------------------|---------------------------------------------------------|---------------|
| Aburli 1.10                        | โเพื่อประเมินกวาม                                      | เหมาะสมขับการสงกุม                                      | 1/3           |
| 1. 09904                           | prouring                                               |                                                         |               |
| đ                                  | laud 60 Odutu                                          | ,                                                       |               |
| 0.4                                | 5 - 59 0                                               |                                                         |               |
| ं                                  | 5 - 44 0                                               |                                                         |               |
| 0 0                                | 0 25 rčnuo                                             |                                                         |               |
| 2. ปัจจุบั<br>เช่น กำค่<br>กรอบกร์ | นท่านมีการเทาง<br>เอนง้าน รถ ค่าข้<br>วเป็นสัดส่วนเท่า | การเงินและค่าใช้จ่ายป<br>ข้จ่ายส่วนตัวและค่าเลี้ย<br>ใด | รเจ๋า<br>เงตุ |
| ្ទ                                 | ากกว่าร้อยละ 7                                         | 5 ของรายได้ทั้งหมด                                      |               |
| ្ន                                 | ะหว่างร้อยละ 50<br>ใหม่เด                              | ) ถึงร้อยละ 75 ของรา                                    | ptd           |
| o d                                | ่งแต่ร้อยละ 25<br>องรายได้ทั้งหมด                      | แต่น้อยกว่าร้อยละ 50<br>ว                               |               |
| •                                  | อยกว่าร้อยละ 2                                         | 5 ของรายได้ทั้งหมด                                      |               |
|                                    | ข้าม                                                   | กัดไป                                                   |               |

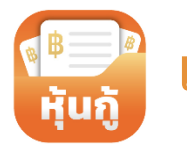

### เมนู "การตั้งค่าการใช้งาน" (Setting Menu)

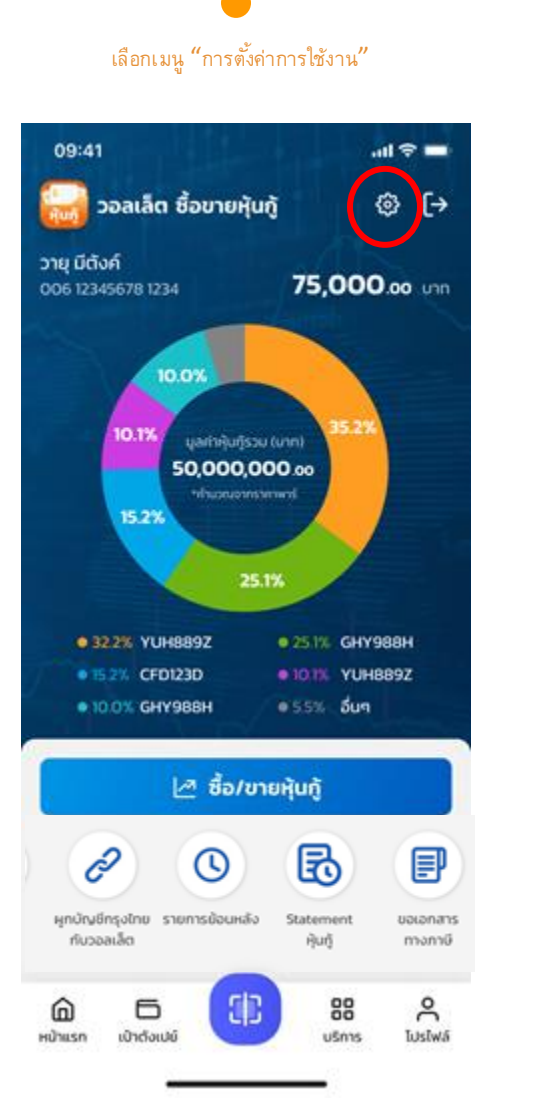

#### 4 เมนูการตั้งค่าการใช้งานหลัก

- 1. ผูกบัญชีกรุงไทยกับวอลเล็ต
- 2. แบบประเมิ่นความเสี่ยงของผู้ลงทุน
- ข้อตกลงและเงื่อนไข วอลเล็ต ชื่อขายหุ้นกู้
- 4. ยกเลิกการผูกวอลเล็ต ซื้อขายหุ้นกู้

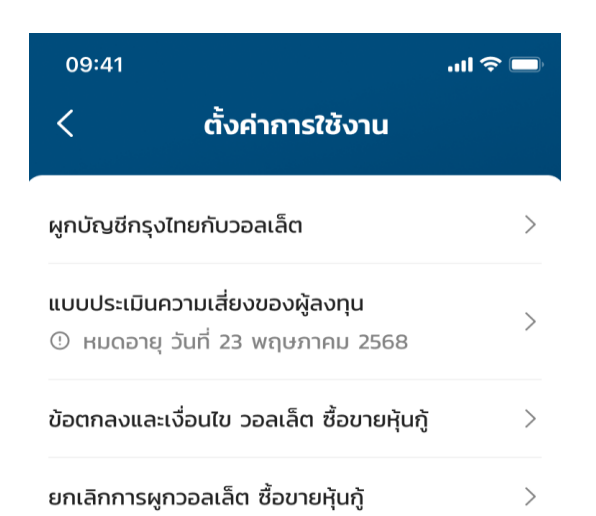

(i) การเปลี่ยนแปลงข้อมูลผู้ลงทุน คุณสามารถเปลี่ยนแปลงข้อมูลผู้ลงทุนได้ โดยกลับไปหน้าแรกของเป๋าตังและเข้าไปที่ 'โปรไฟล์' > ' (2) แก้ไขข้อมูลส่วนตัว'

#### เมนูที่ 3 ข้อกำหนดและเงื่อนไข วอลเล็ตŇซื้อขายหุ้นกู้

#### ข้อตกลงและเงื่อนไข

#### ข้อตกลงและเงื่อนไขการใช้บริการวอลเล็ตซื้อขายหุ้นกู้

"วอลเล็ตซื้อขายหุ้นกู้" เป็นกระเป๋าเงินอิเล็กทรอนิกส์ ของธนาคารกรุงไทย จำกัด (มหาชน) เพื่ออำนวยความ สะดวกให้แก่ลูกค้าบุคคลธรรมดา ซึ่งต่อไปนี้จะเรียกว่า "ผู้ขอใช้บริการ" ให้สามารถใช้บริการจัดการทางการ เงินต่างๆ ทั้งการเติมเงิน ไอนเงิน และการซื้อ ขาย และทำธุรกรรมอื่นๆ สำหรับตราสารหนี้ของภาคเอกชน หรือหน่วยงานใดๆ ตามที่ธนาคารกำหนด โดยผู้ขอใช้บริการตกลงยินยอมผูกพันตามข้อตกลง และเงื่อนไขการใช้บริการวอลเล็ตซื้อขายหุ้นกู้ ดังต่อไปนี้

#### ข้อ 1. คำนิยาม

<

เว้นแต่จะกำหนดไว้เป็นอย่างอื่นในข้อตกลงฉบับนี้

- "ธนาคาร" หมายความถึง บมจ.ธนาคารกรุงไทย ซึ่งเป็นผู้ให้บริการแอปพลิเคชันเป๋าตัง และ Platform สำหรับการให้บริการภายใต้วอลเล็ต ชื่อขายหุ้นกู้
- (2) "บัญชีเงินฝาก" หมายความถึง บัญชีเงินฝากที่ สามารถโอนเงินเข้าหรือรับเงินจากวอลเล็ต ชื่อขายหุ้นภู้ สำหรับการทำธุรกรรมใดๆ
- ยอมรับเงื่อนไขการใช้บริการ

ตกล

#### เมนูที่ 4 ยกเลิกการผูกวอลเล็ตŇซื้อขายหุ้นกู้

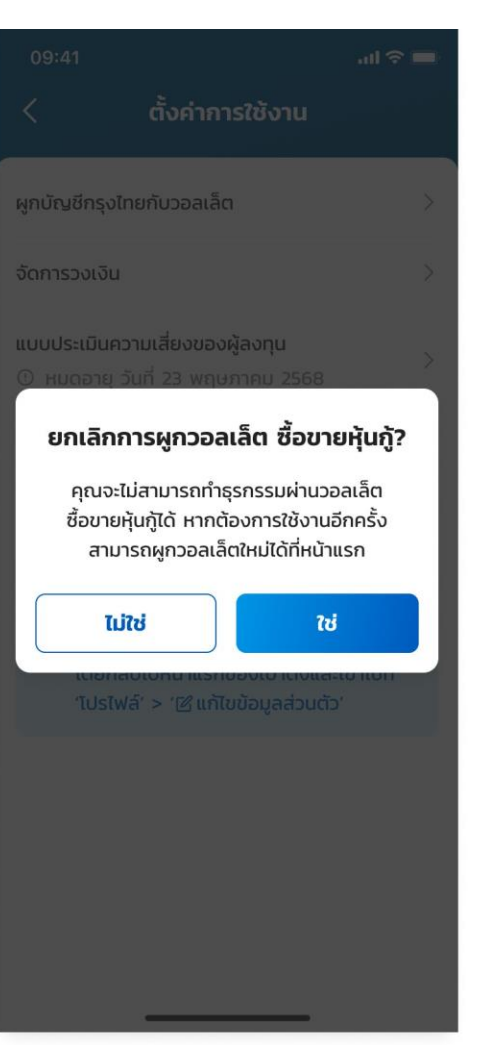

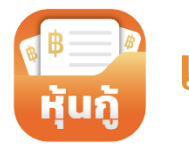

### เมนู "การตั้งค่าการใช้งาน" (Setting Menu)

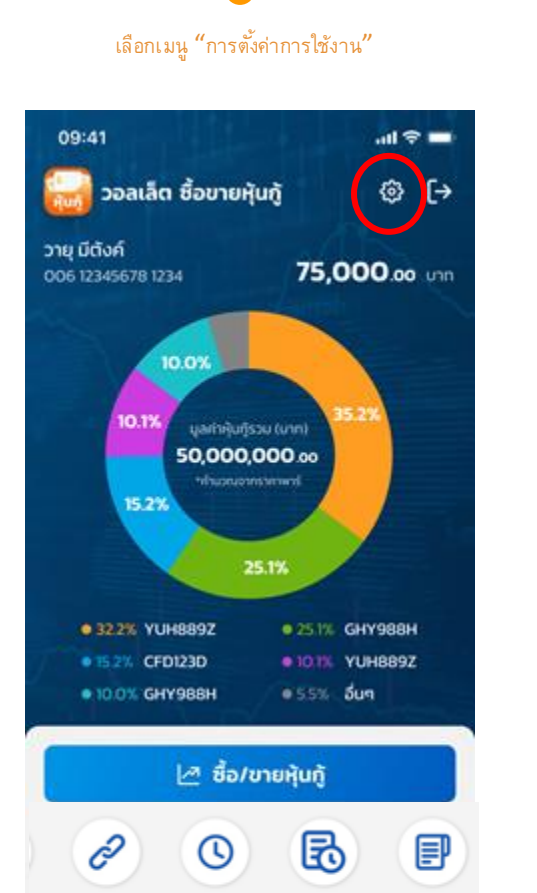

Statement

iquiți

88

บริการ

ขอเอกสาร

ทางภาษี

å

โปรไฟล์

ผุกบัญชีกรุงไทย รายการข้อนหลัง

6

ເປົາຕັ້ວເປຍົ

กับวอลเล็ต

() หน้าแรก

- 4 เมนูการตั้งค่าการใช้งานหลัก
  - 1. ผูกบัญชีกรุงไทยกับวอลเล็ต
  - 2. แบบประเมินความเสี่ยงของผู้ลงทุน
  - 3. ข้อตกลงและเงื่อนไข วอลเล็ต ชื้อขายหุ้นกู้

------

4. ยกเลิกการผูกวอลเล็ต ซื้อขายหุ้นกู้

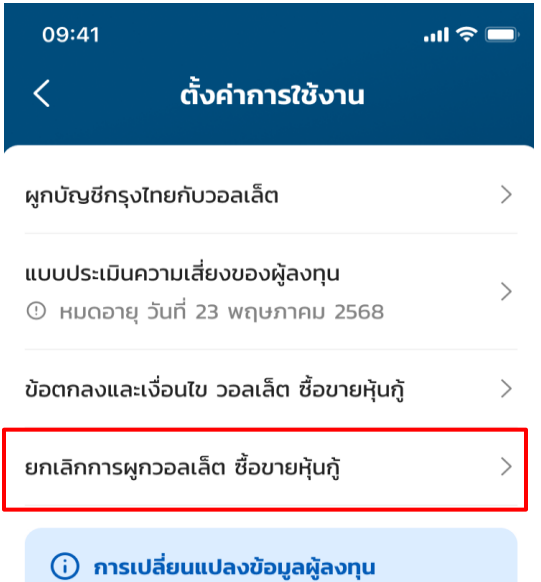

คุณสามารถเปลี่ยนแปลงข้อมูลผู้ลงทุนได้ โดยกลับไปหน้าแรกของเป๋าตังและเข้าไปที่ 'โปรไฟล์' > 'இแก้ไขข้อมูลส่วนตัว'

#### เมนูที่ 4 ยกเลิกการผูกวอลเล็ตŇซื้อขายหุ้นกู้

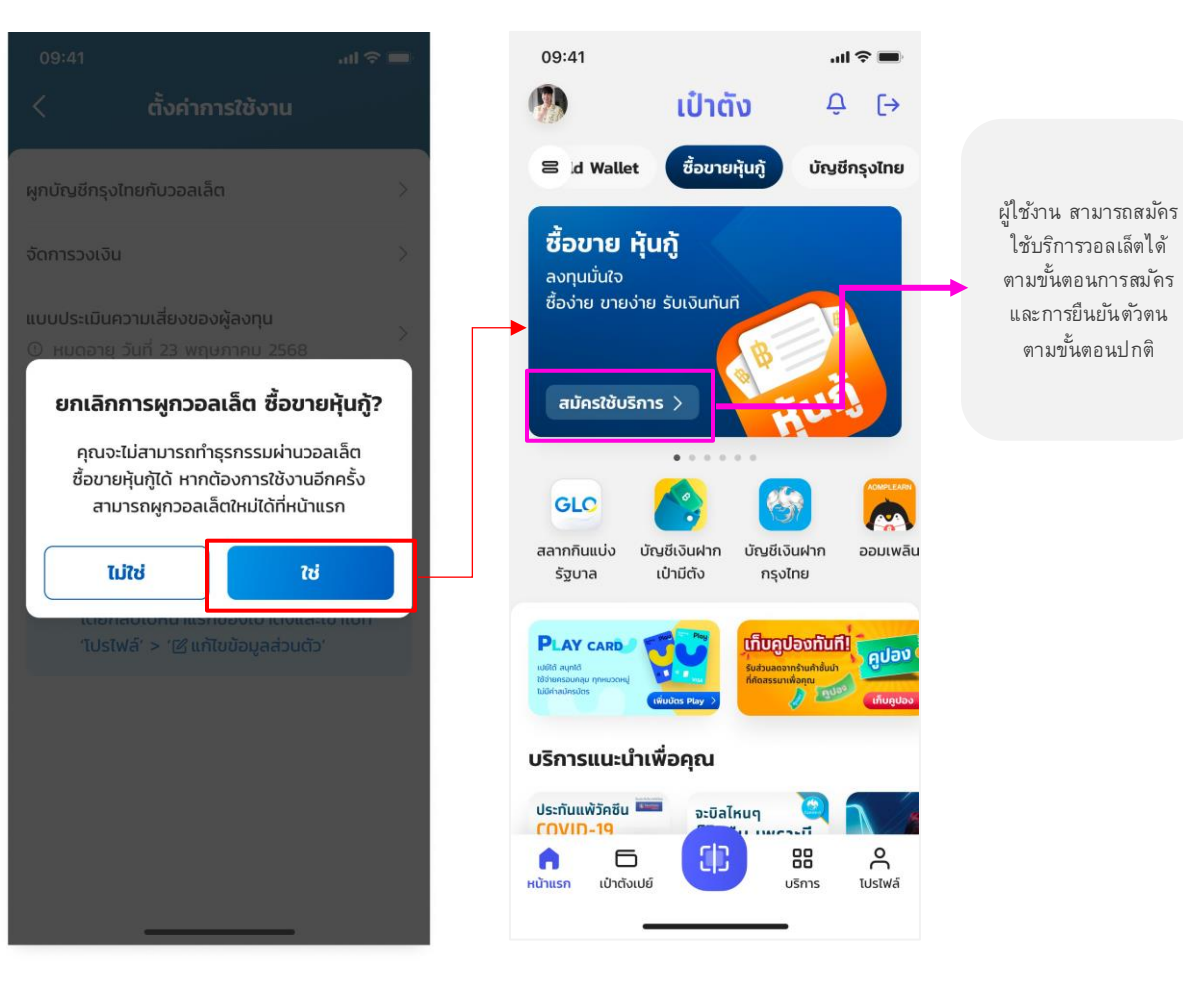

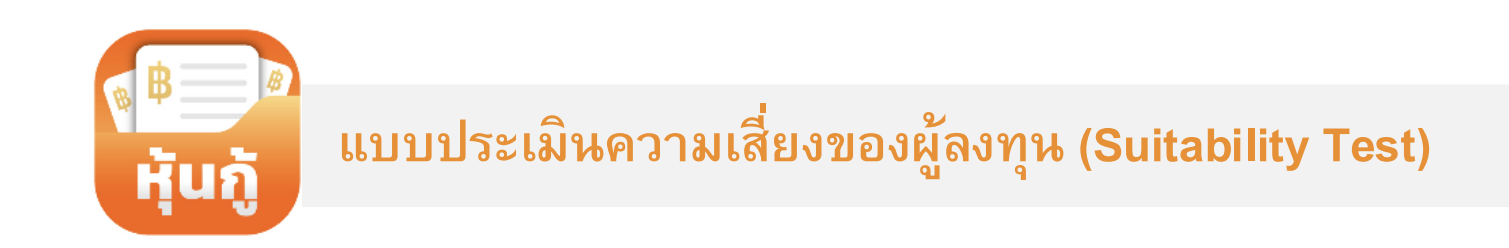

### แบบประเมินความเสี่ยงของผู้ลงทุน (Suitability Test)

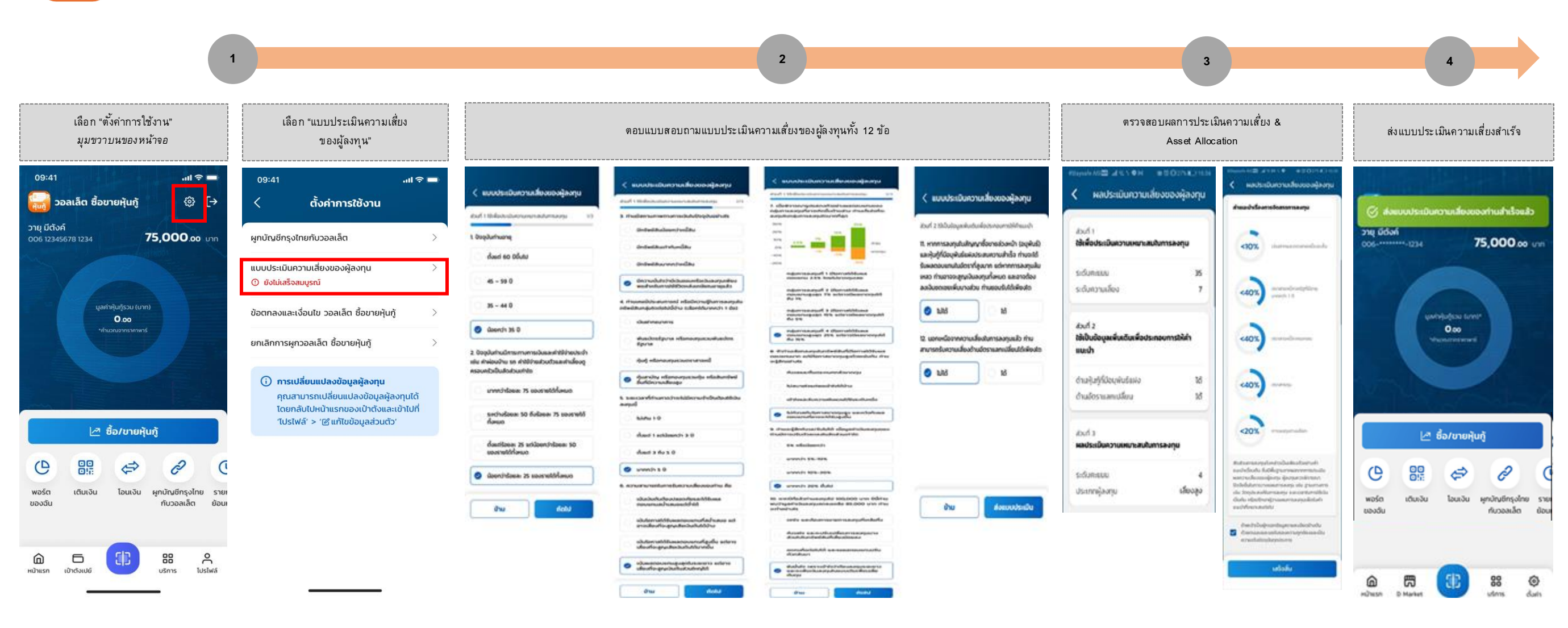

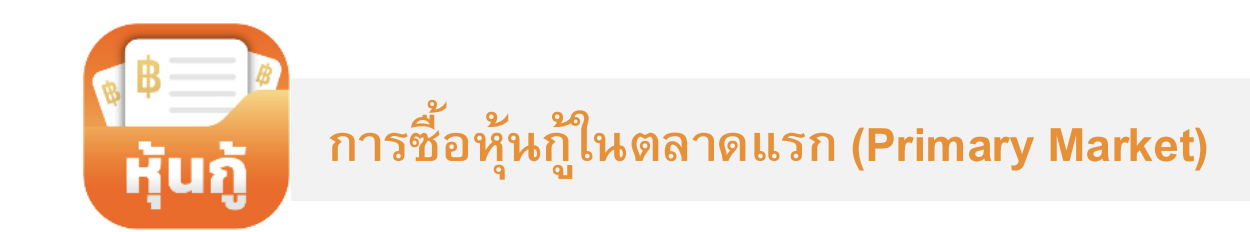

## ทารซื้อหุ้นกู้ในตลาดแรก (Primary Market)

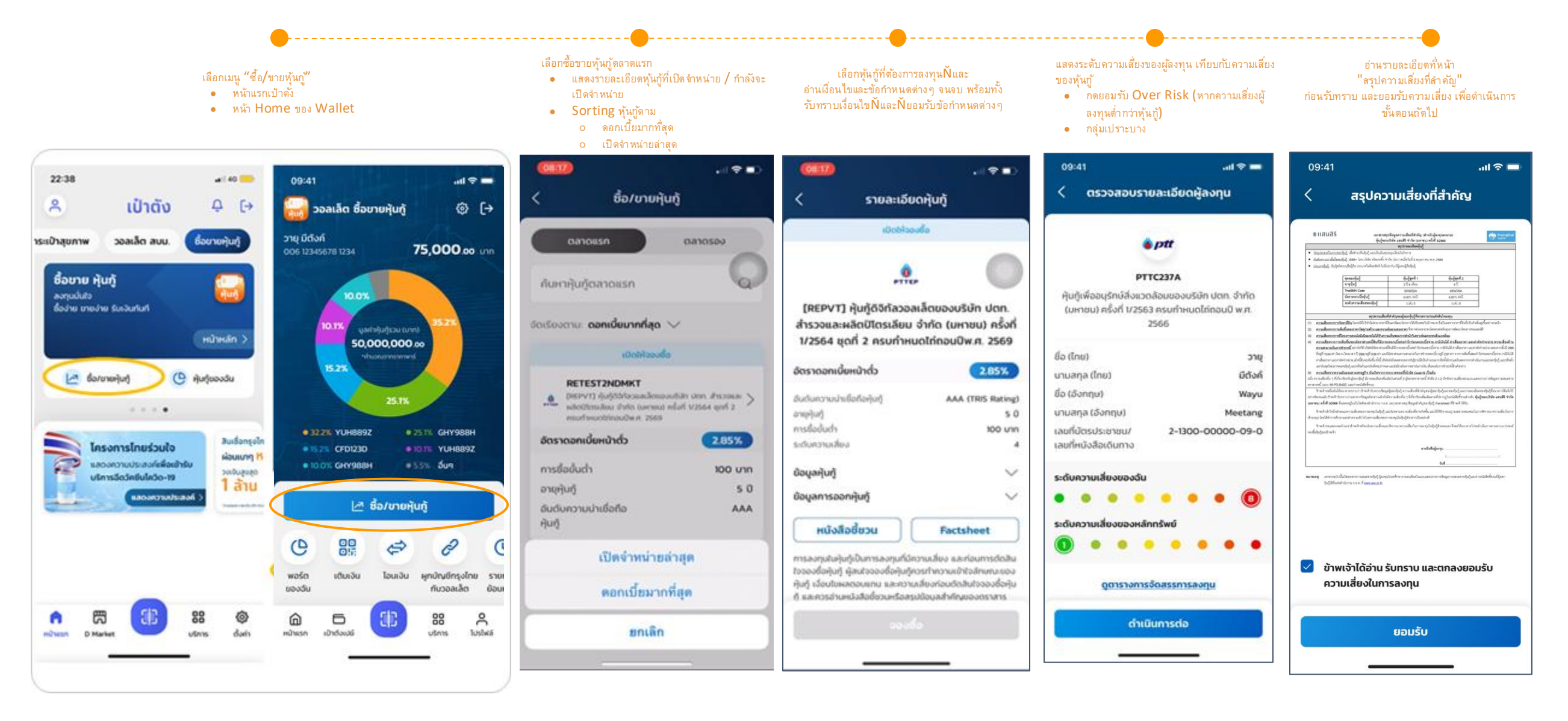

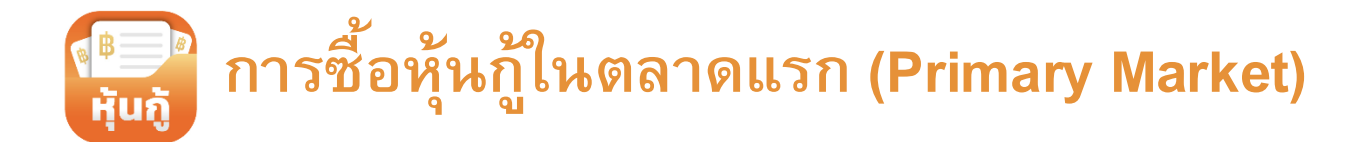

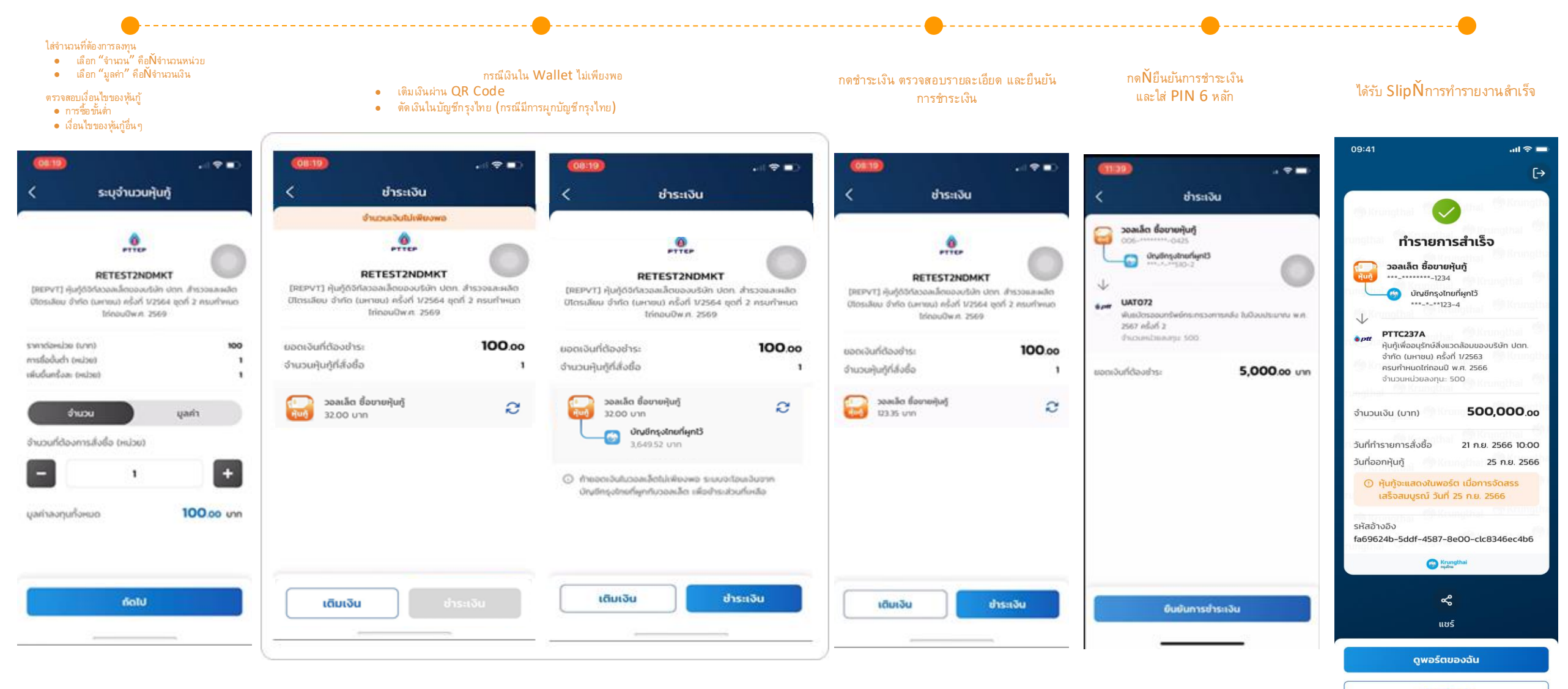

กลับหน้าหลัก

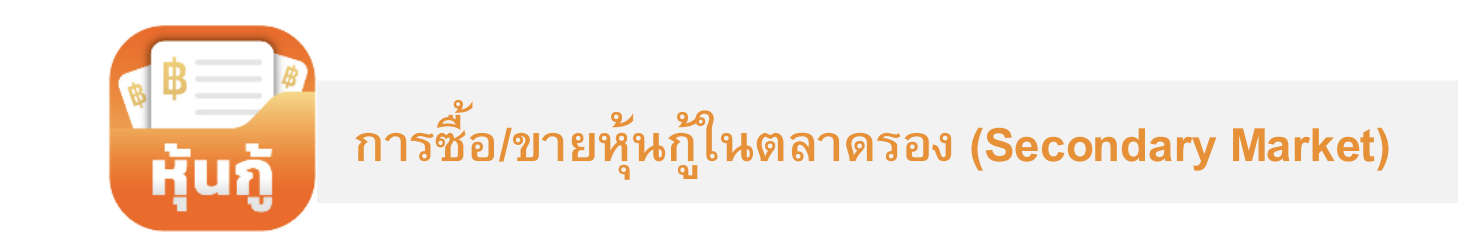

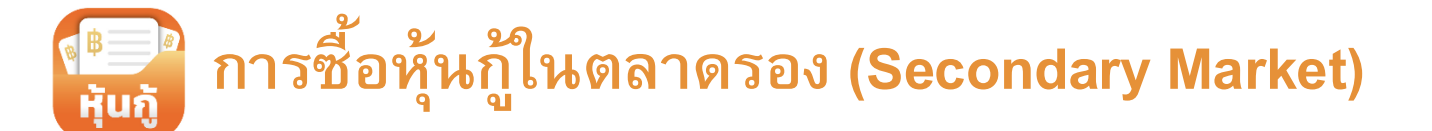

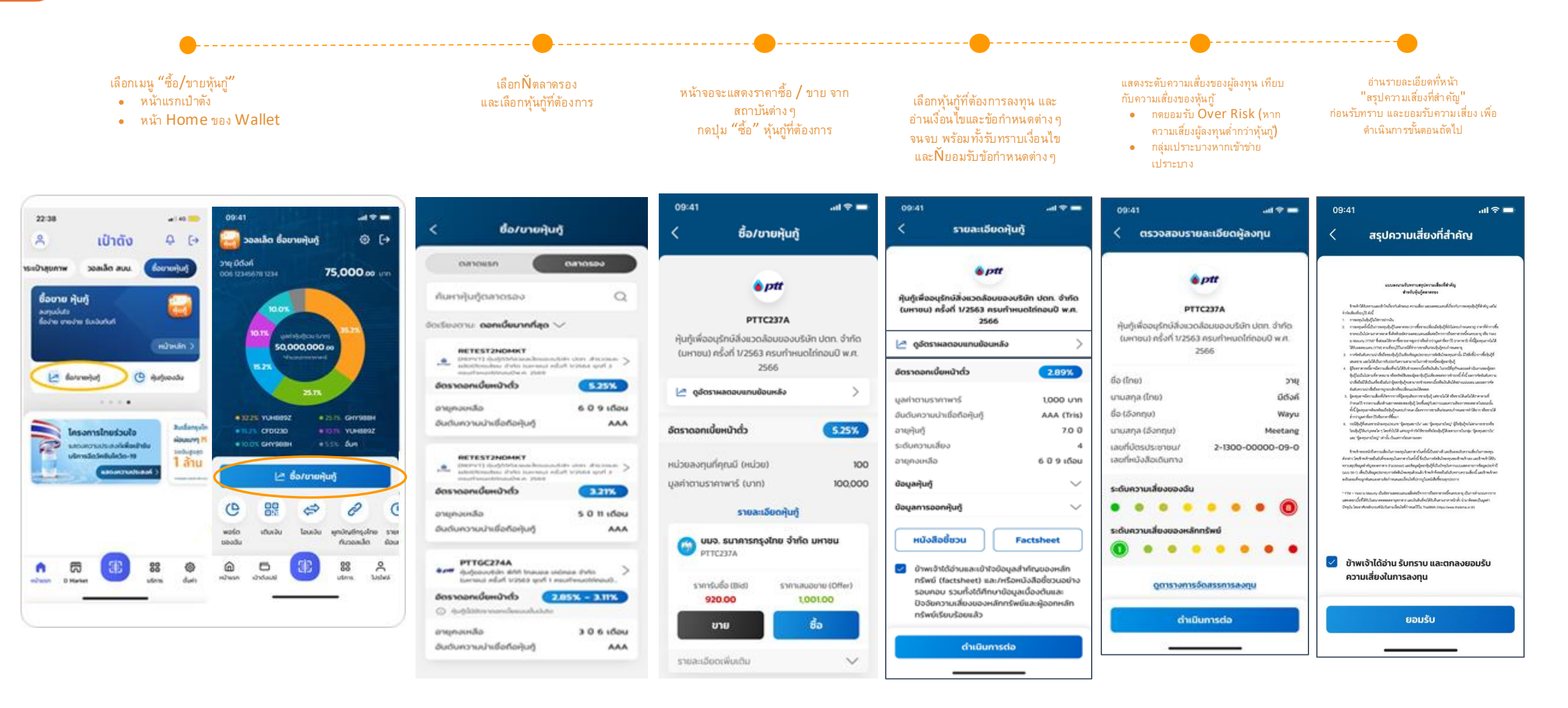

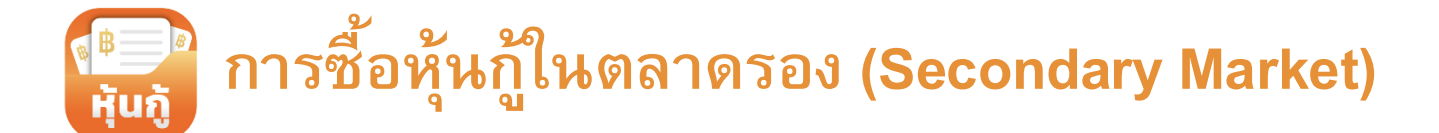

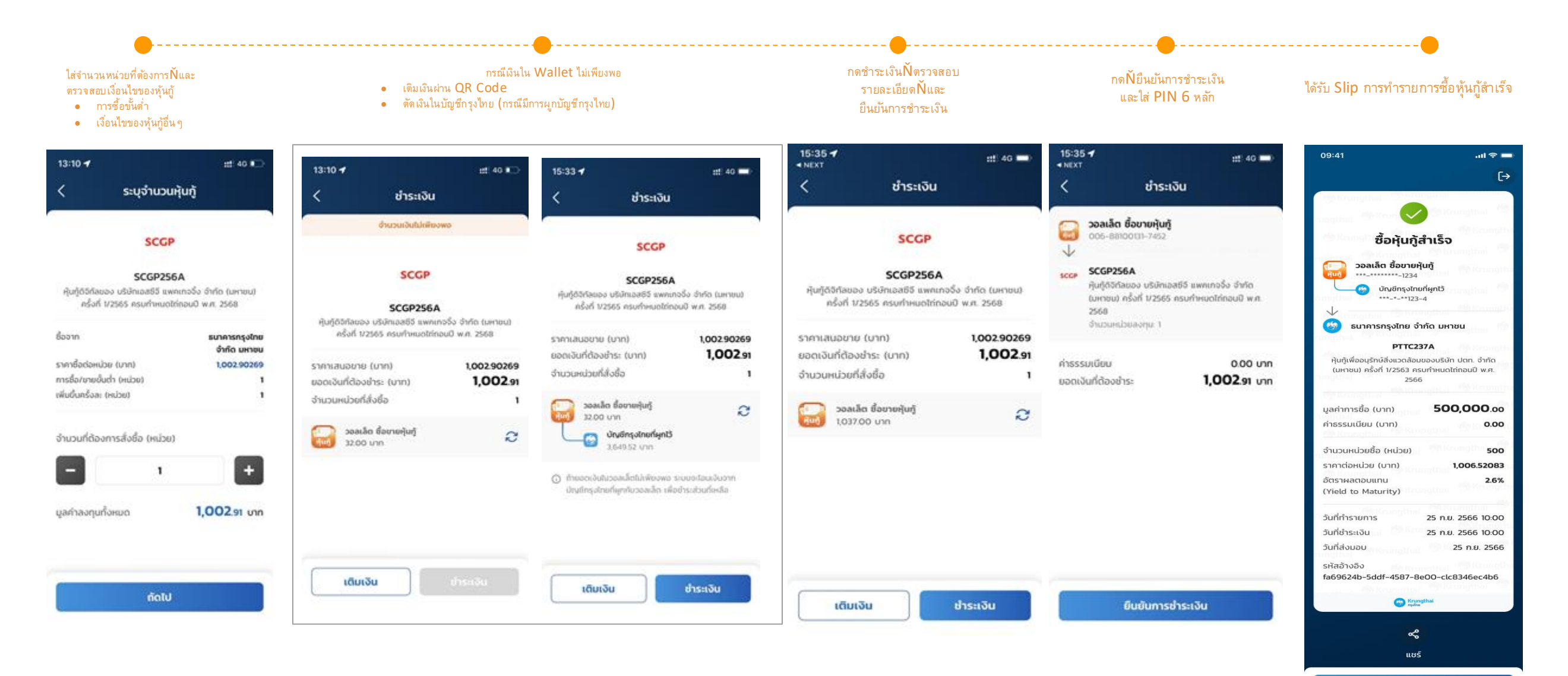

ดูพอร์ตของฉัน

กลับหน้าหลัก

### การขายหุ้นกู้ในตลาดรอง (Secondary Market)

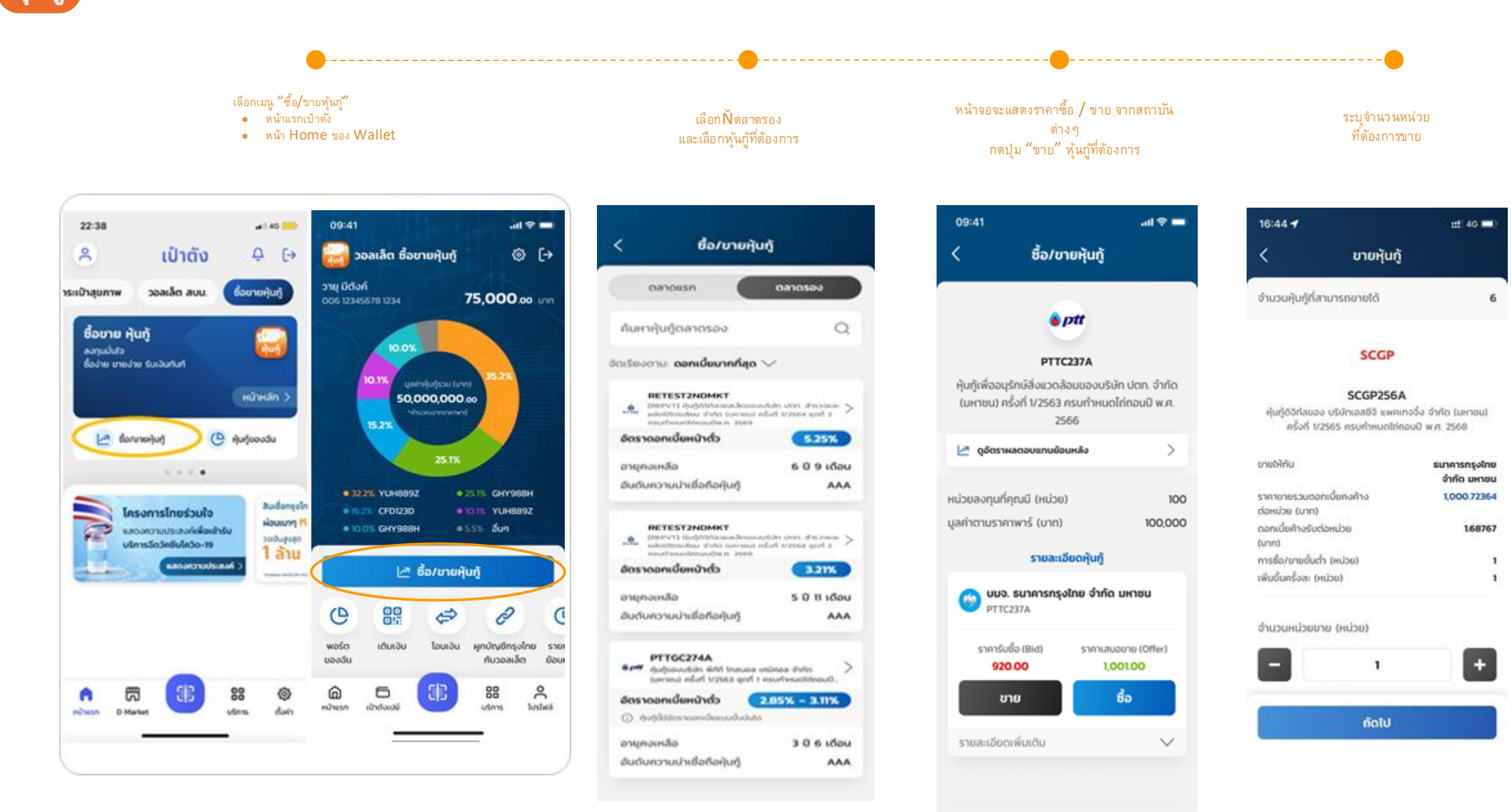

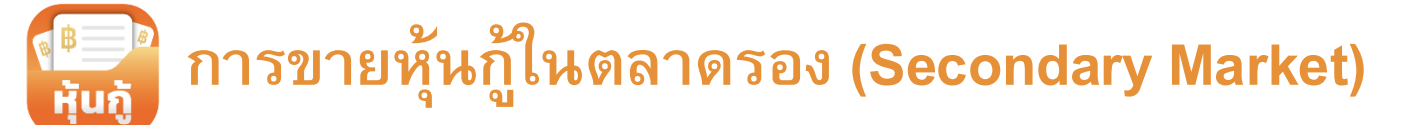

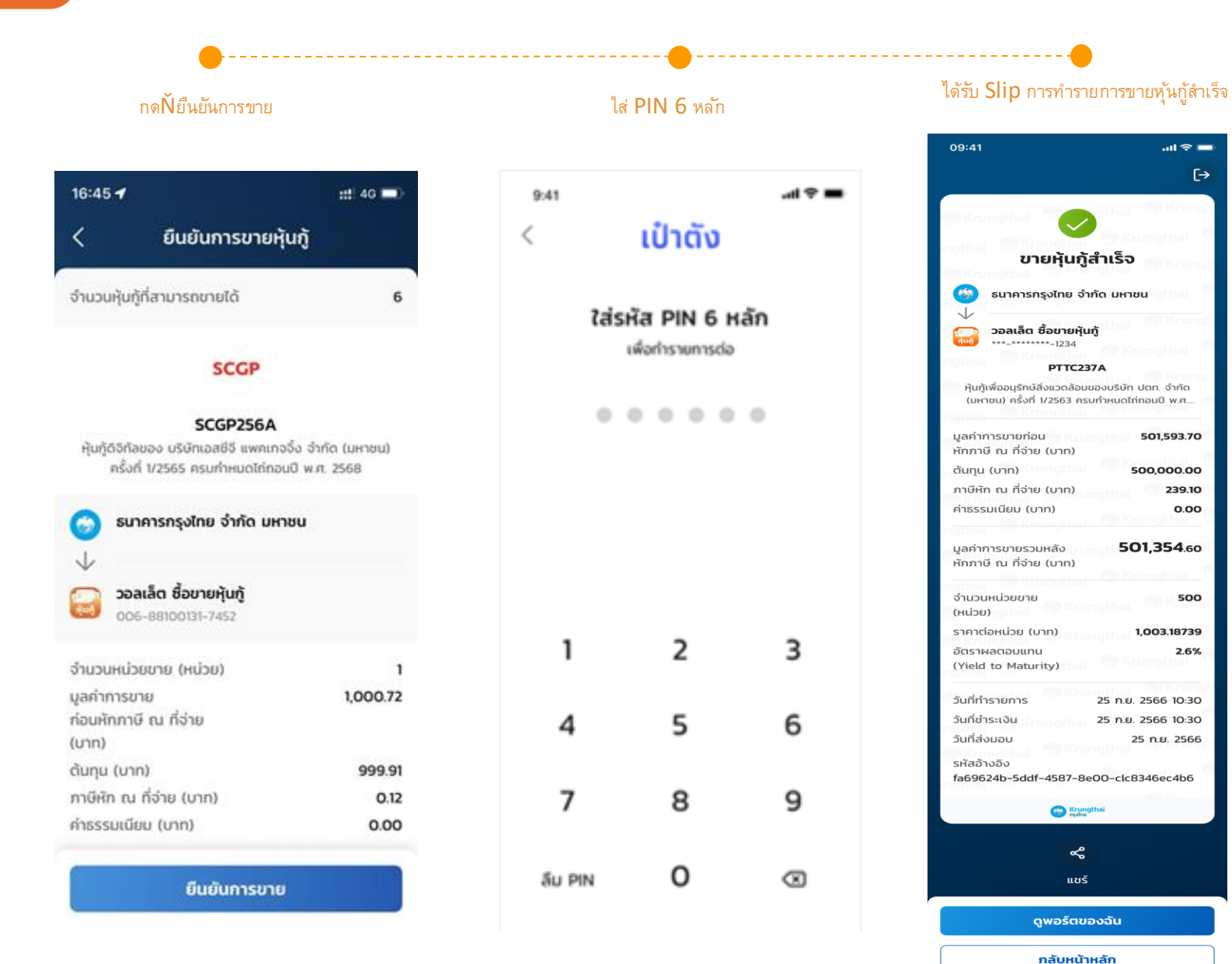

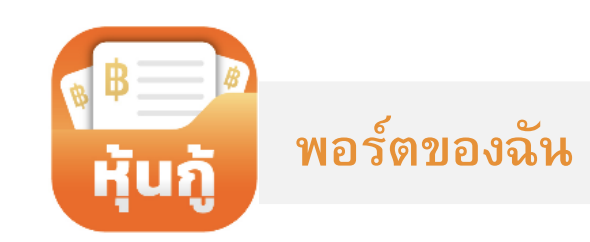

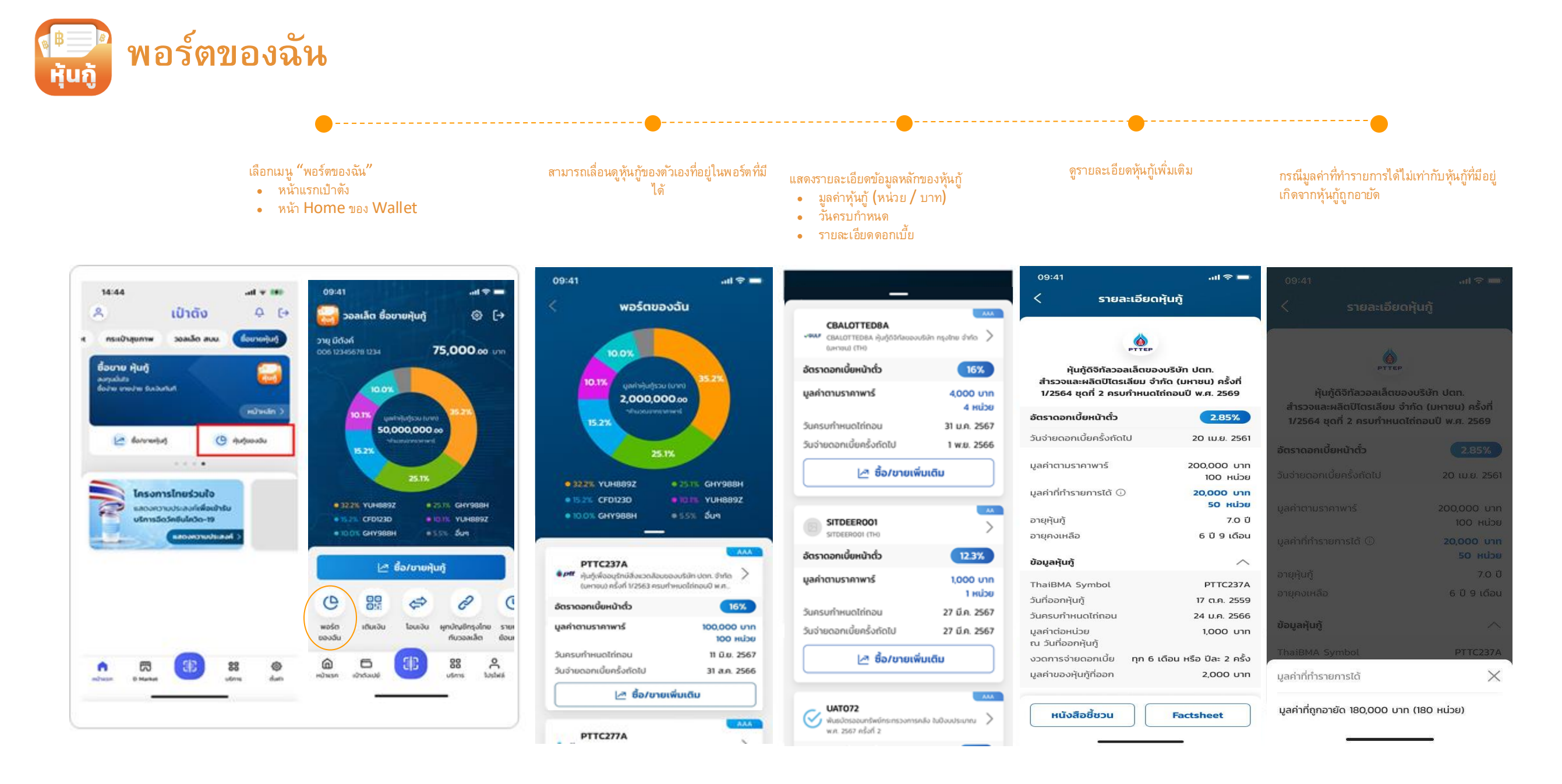

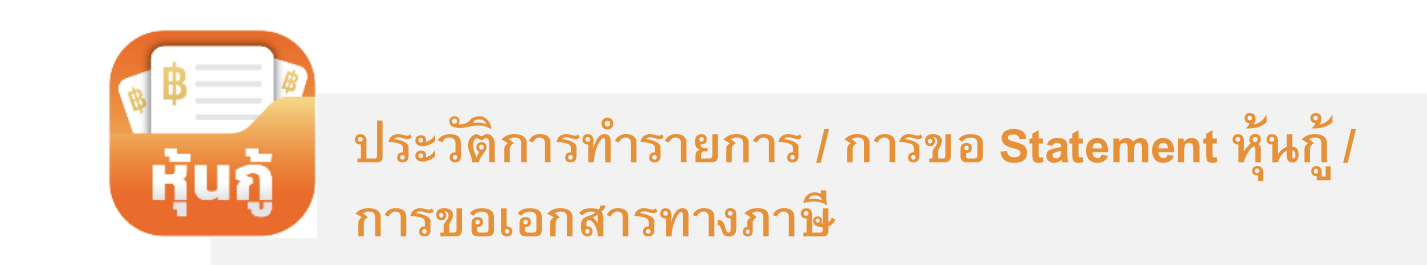

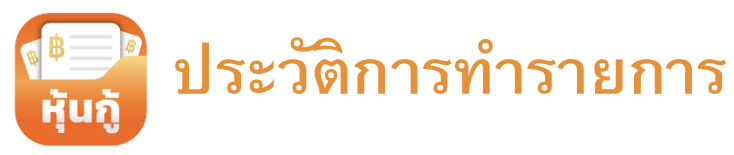

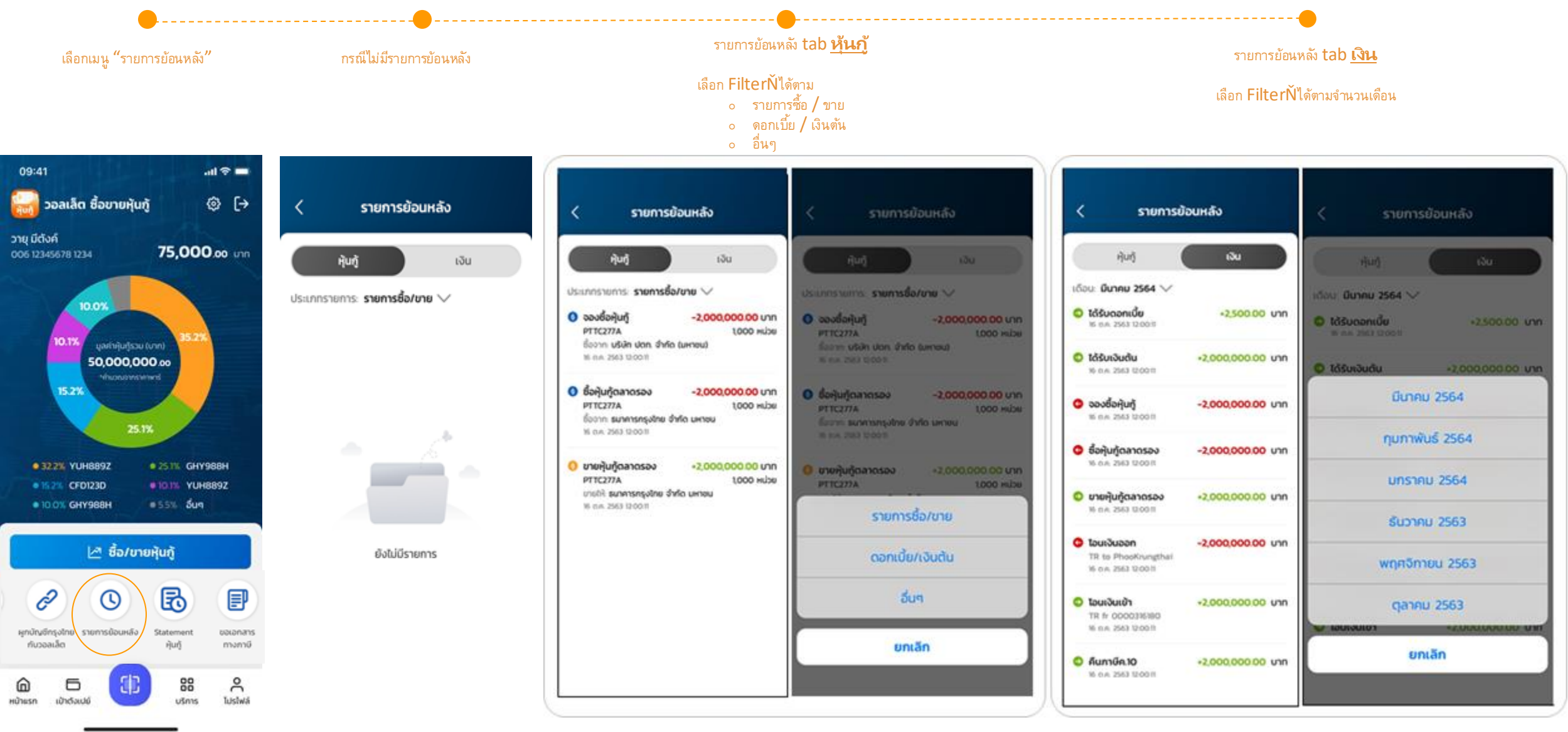

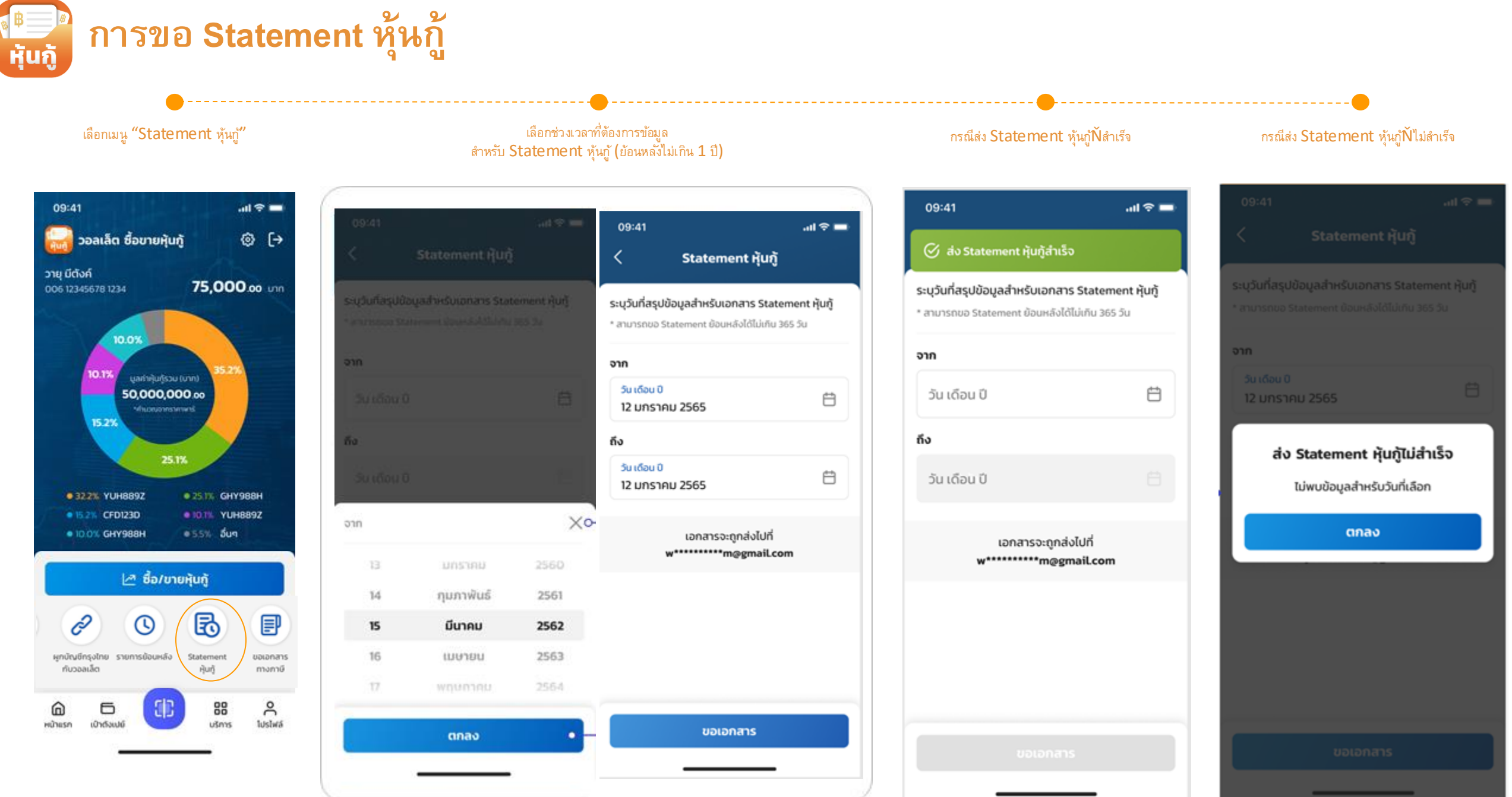

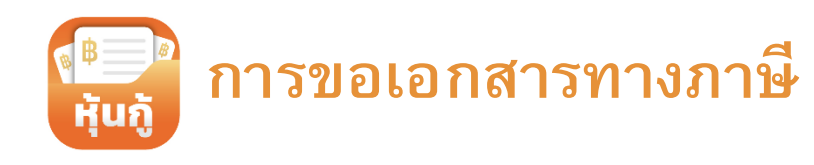

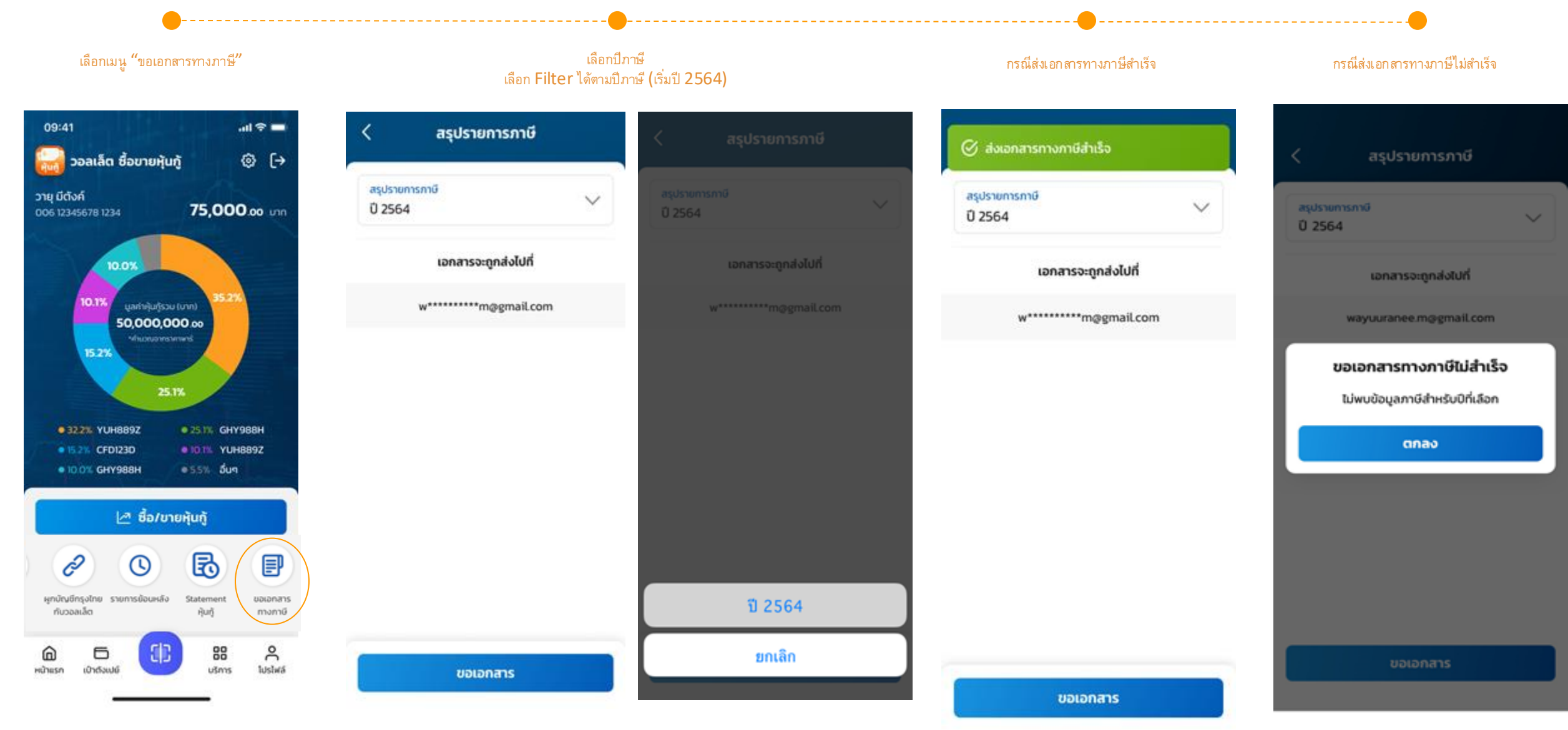

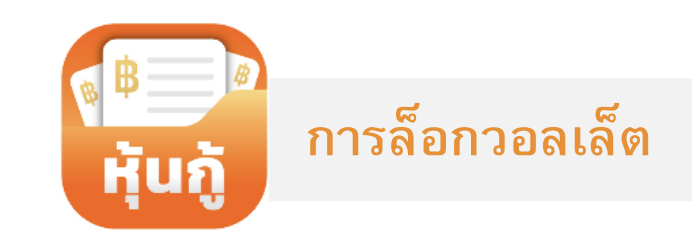

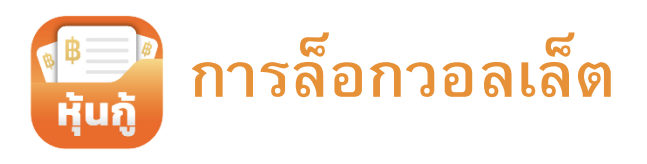

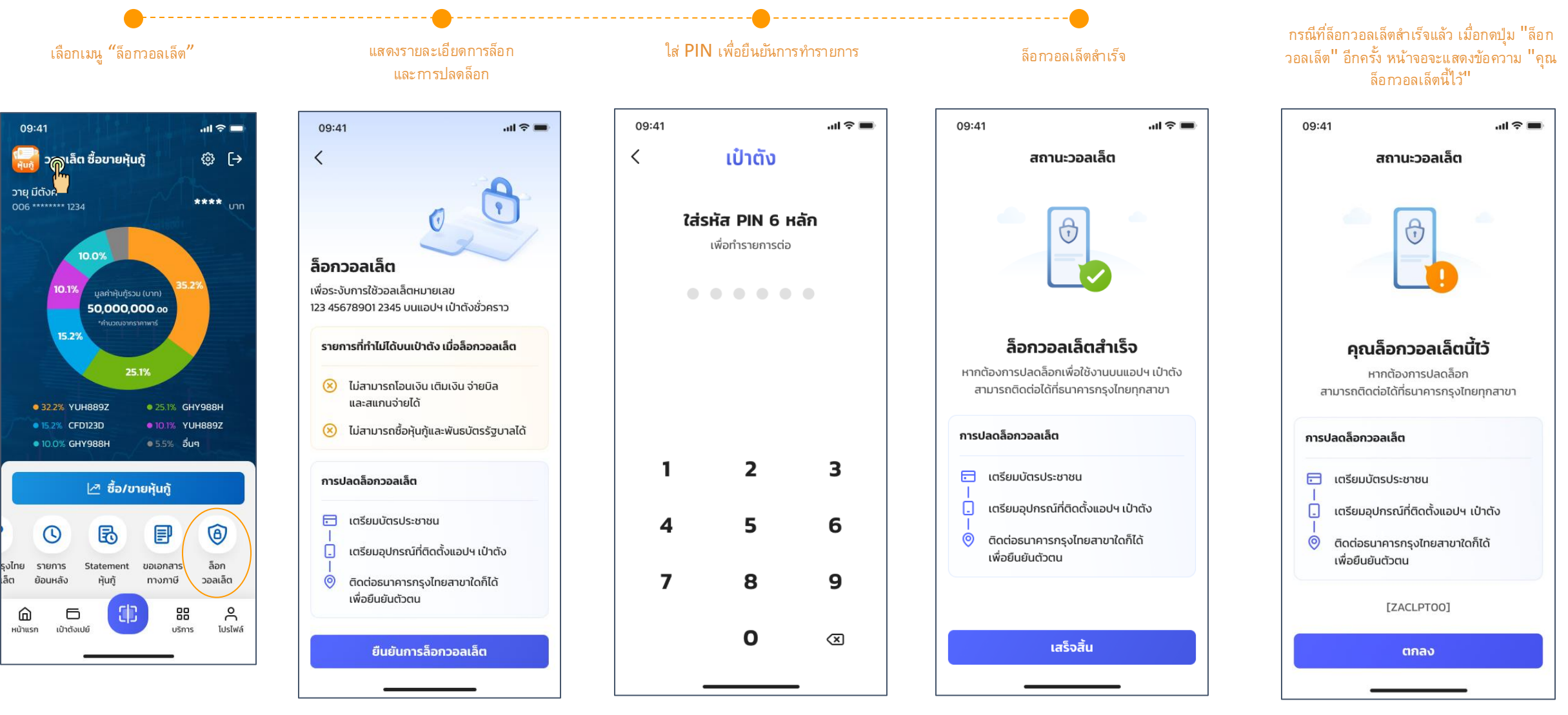

หมายเหตุ: เมื่อวอลเล็ตถูกล็อก จะไม่สามารถทำรายการได้ดังนี้: ซื้อหุ้นกู้ตลาดแรก ซื้อหุ้นกู้ตลาดรอง และโอนเงินออกจากวอลเล็ต โดยจะต้องไปยืนยันตัวตนที่สาขาเพื่อทำการปลดล็อก